## Finding Full Text Online

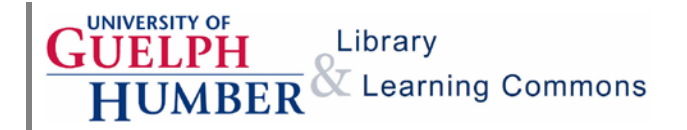

Finding full text for an article from a citation is not difficult. This guide shows you how to locate full text using the eJournals menu.

1. On the <u>UofGH Library homepage</u> select the eJournals tab. Choose the library collection you wish to search. Start with Guelph's collection, since it is larger than Humber's.

| Research Guides                                | Search Humber Library | Search Guelph Library | Articles | eJournals |
|------------------------------------------------|-----------------------|-----------------------|----------|-----------|
| Search by journal ti<br>Guelph<br>Humber<br>Go | tle.                  |                       |          |           |

2. Enter the journal title in the title search box and click **Search**. Make sure you're entering the **journal title**, not the **article title**. **Hint**: in APA references, Journal Title is in italics.

| Browse by subject $\checkmark$ Browse by provider $\checkmark$ |       |
|----------------------------------------------------------------|-------|
|                                                                |       |
| C reset Q s                                                    | EARCH |

3. Note that different databases provide full text for different date ranges. Choose the database that includes the publication date for your article.

| Source: Maclean's [0024-9262]                                                                                                    |
|----------------------------------------------------------------------------------------------------|
| Full Text                                                                                                    |
| Full text available via EBSCOhost Academic Search Premier                                                                                             |
| — Available from 1991 <b>(1997)</b><br>Note: Click below for details on permitted uses:                                                               |
| E-Reserve? <mark>A89</mark> CMS? <mark>A84</mark> Course Packs? <mark>No</mark> Link? <mark>Yes</mark> ILL? <mark>Yes</mark> Print? <mark>Yes</mark>  |
| Full text available via Gale Cengage Academic OneFile                                                                                                 |
| <ul> <li>Available from 2007</li> <li>Note: Click below for details on permitted uses:</li> </ul>                                                     |
| E-Reserve? <mark>Yes</mark> CMS? <mark>Yes</mark> Course Packs? <mark>Yes</mark> Link? <mark>Yes</mark> ILL? <mark>Yes</mark> Print? <mark>Yes</mark> |
| Full text available via ProQuest ABI/INFORM Global New Platform                                                                                       |
| <ul> <li>Available from 1992</li> <li>Note: Click below for details on permitted uses:</li> </ul>                                                     |
| E-Reserve? Yes CMS? Yes Course Packs? Yes Link? Yes ILL? Yes Print? Yes                                                                               |

Last Updated: 5/3/18

## Finding Full Text Online

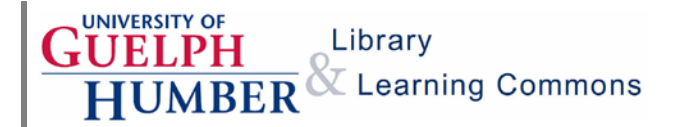

4. In the database, locate the list of volumes and issues. Navigate to the issue that contains your article.

| All Issues                      |                |
|---------------------------------|----------------|
| + Aug 2014                      |                |
| Jul 2014                        |                |
| Vol. 127 Issue 29 - 7/28/2014   |                |
| Vol. 127 Issue 28 - 7/21/2014   |                |
| Vol. 127 Issue 27 - 7/14/2014   |                |
| Vol. 127 Issue 25/26 - 7/7/2014 | Hint: Look for |

Hint: Look for links labeled **All Issues** or **Archive**.

5. Locate the article inside the issue. Click to access a PDF or HTML full text version of the article.

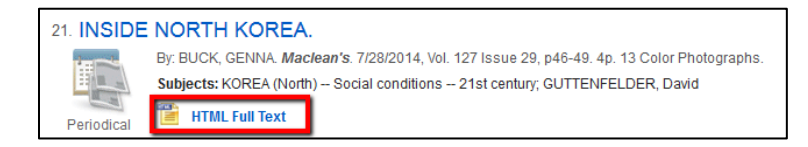

If you're having trouble accessing full text, <u>contact UofGH Library Services</u> for assistance.

If an item is not available from our library collections, order using the <u>RACER interlibrary loan</u> service.